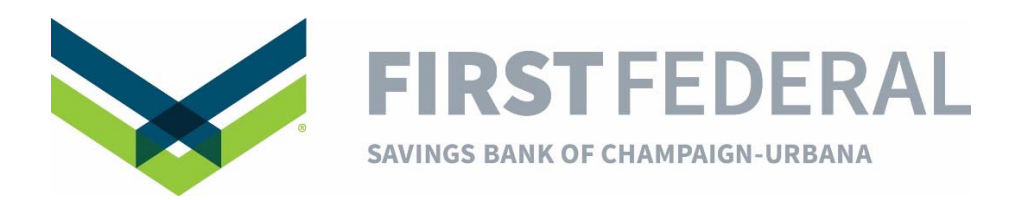

## To Enroll in Electronic (Paperless) Statements:

- From our website, log in to **Online Banking** in the upper right corner.
- Click on the <u>Statement</u> button located on the left side of your screen under the <u>Accounts</u> tab.
- Read the **Consent and Authorization for Electronic Statements Agreement**.
- Copy and paste the 4-digit Verification Number located at the bottom of the Agreement and then click **Agree**.